ジェトロ・メンバーズ向け マイページ利用マニュアル

2021.2 Ver.1

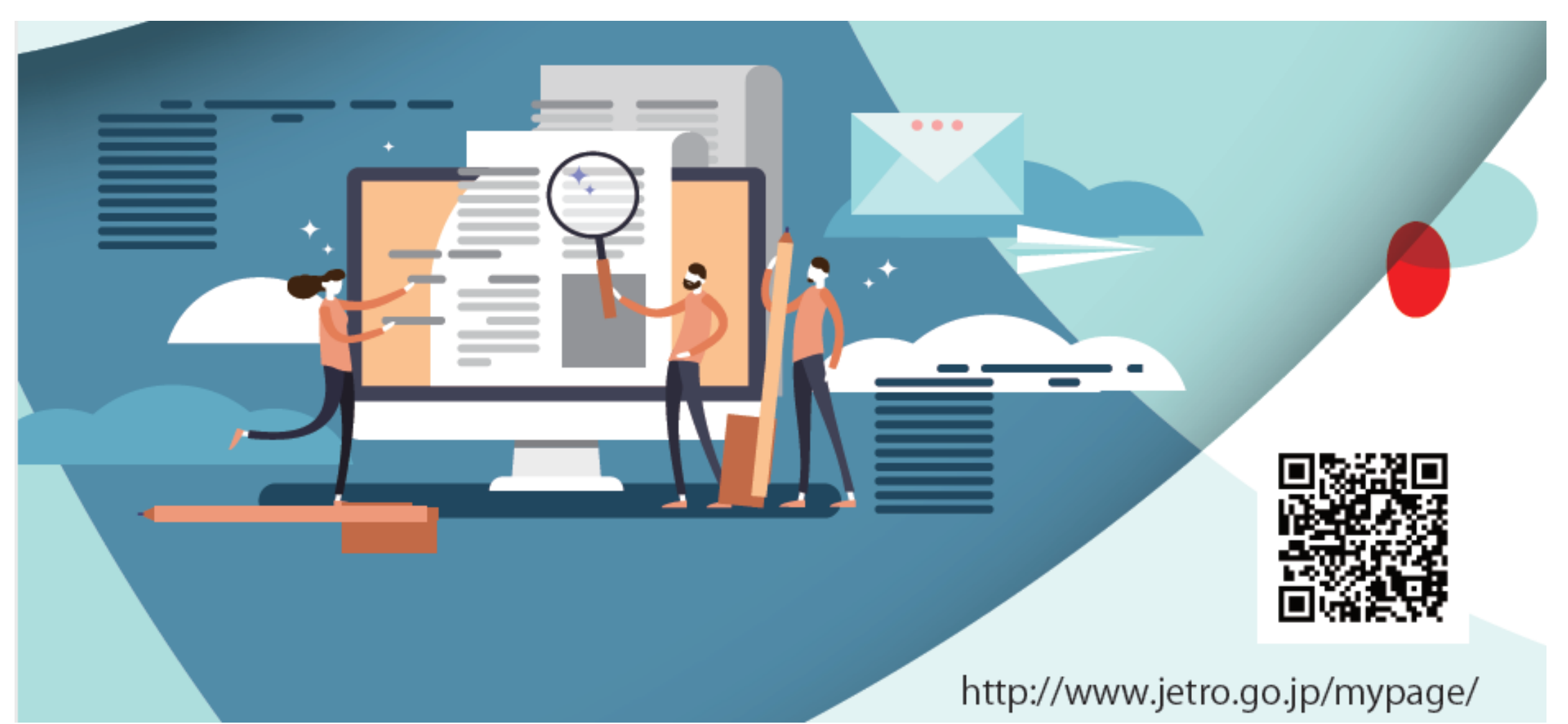

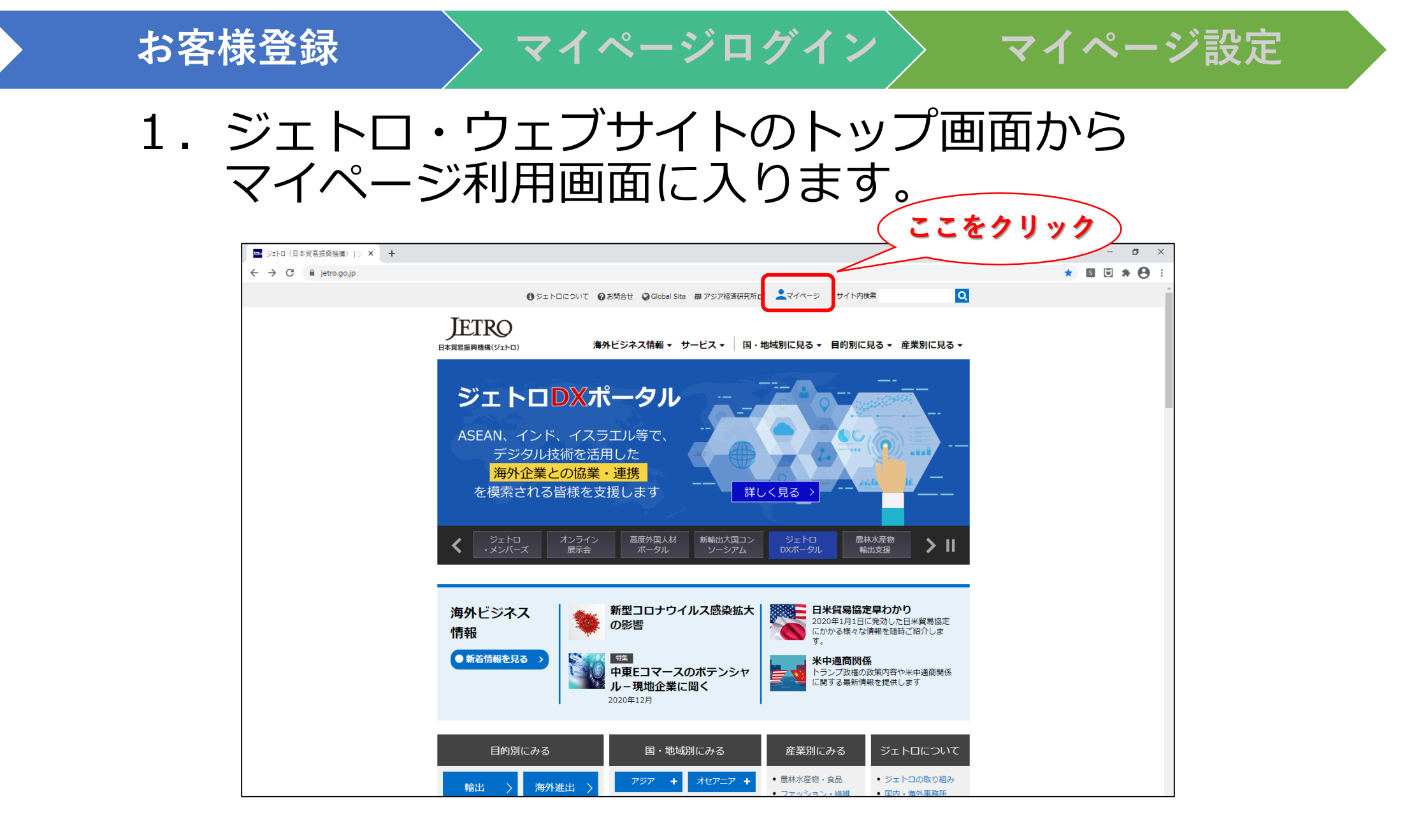

### 2. マイページ利用画面から、まずはお客様情報の 登録画面に入ります。

お客様登録

マイページログイン

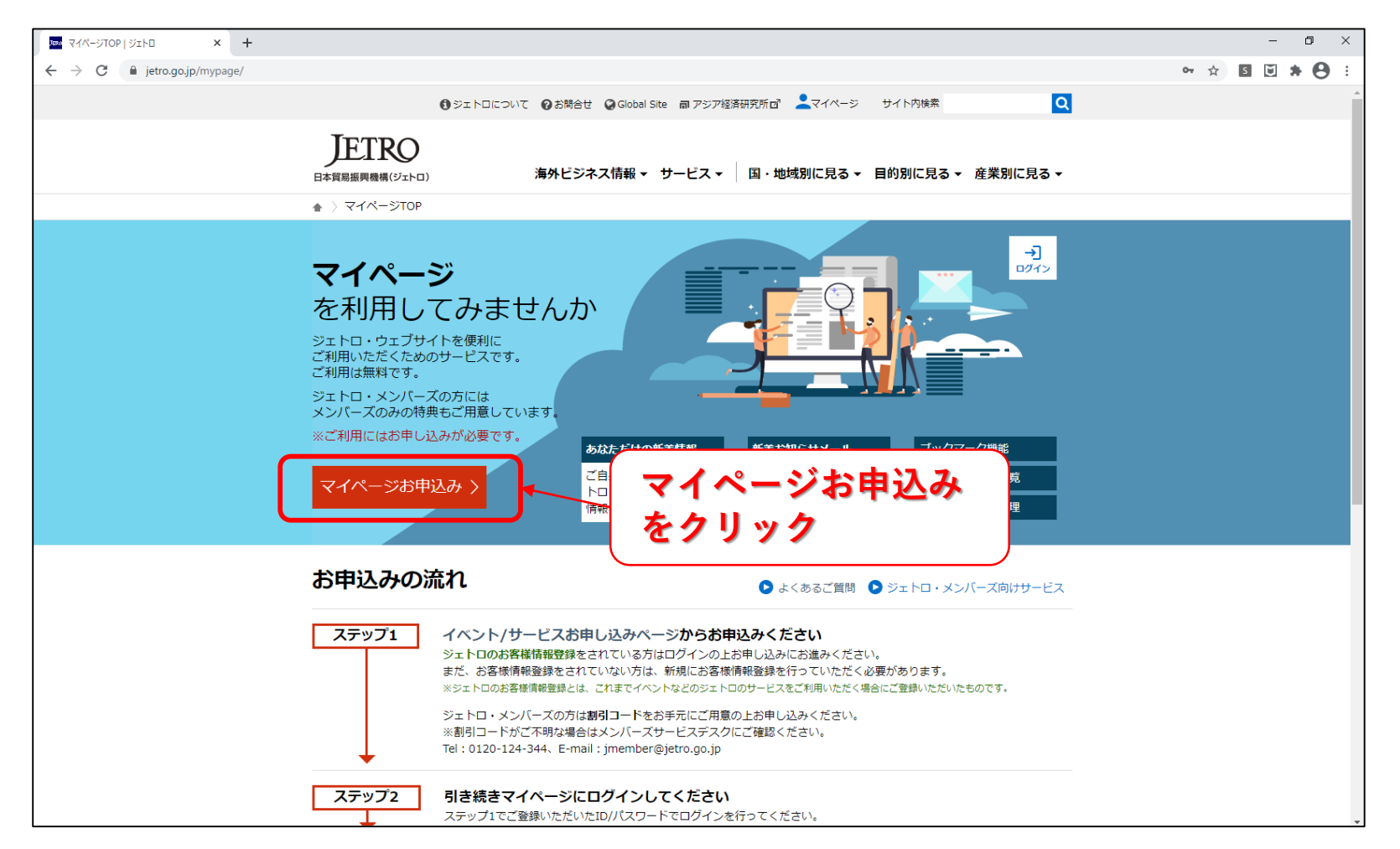

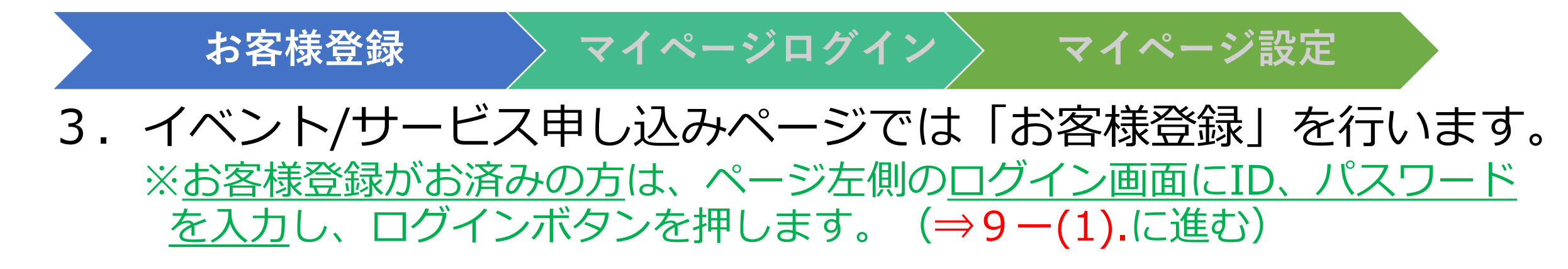

|                                 | ■ イベント/サービス申し込みパージー□ × +       ← → C     ● jetro.go.jp/customer/act/login?actId=80055928F                                                             | - 5 ×<br>• • • 5 • <b>* 8</b> : |
|---------------------------------|----------------------------------------------------------------------------------------------------|---------------------------------|
|                                 |                                                                                                    |                                 |
| お客様登録<br>済みの方は<br>こちらから<br>ログイン | イベント/サービス年し込みページ         お客様情報」をご登録済みの方         ログイン I D                                                                                              | 登録ボタン<br>をクリック                  |
|                                 | <ul> <li>・ お客様から寄せられたご質問やお問い合わせは、よくある質問ページからご覧いただけます。</li> <li>・ お客様情報登録ノ参加申し込みページについてのお問い合わせ先</li> <li>※各事業に関するお問い合わせは、イベント開催部署までご連絡ください。</li> </ul> |                                 |

## 4-(1).お客様情報を順次登録します。 (<u>必須項目は必ず入力</u>)

マイページログイン

お客様登録

| Java - お客様情報登録 - × +           |                                                                                                    | - 0 ×         |
|--------------------------------|----------------------------------------------------------------------------------------------------|---------------|
| ← → C 🔒 jetro.go.jp/cust/resou | rce/customer/act-registration?actId=B0055928F                                                                                                    | ⊶ ☆ S 🖲 🗯 🔗 🗄 |
|                                |                                                                                                    | ×             |
|                                | お客様情報登録                                                                                                    |               |
|                                | お客様情報<br>入力 内容確認 入力売了 福認 空具到リコード 中込確認 マイページ マイページ 中込売了<br>確認 ログイン 初期設定                                                                                        |               |
|                                | お客様情報登録                                                                                                    |               |
|                                | お客様の情報をご入力のうえ、画面下部の「内容確認へ」ボタンをクリックしてください。<br>• 必須の付いている項目は必ずご入力ください。<br>• 各項目の入力文字に半角カタカナや機種依存文字は使用できません。<br>• ご入力いただいたお客様情報は、ジェトロの 個人情報保護法方針 に基づき適正に管理いたします。 |               |
|                                | ログイン情報                                                                                                    |               |
|                                | E-Mail 半角英数で入力してください。<br>■E-Mail:例)jetro-customer@jetro.go.jp                                                                                                 |               |
|                                | E-Mail (確認)                                                                                                    |               |
|                                | E-Mail (確認) は必須です。                                                                                                    |               |
|                                | パスワード パスワードは、複数のインターネットサービスと同じもの(使い回し)、第三者に推測されやすいもの(例:生年月日など)<br>を選け、半角英数記号で8文字以上、20文字以内の複雑なものを設定してください。<br>■パスワード:例)@jetro&2011                             |               |

### 4-(2). 必要事項の入力が完了したら内容確認画面へ入りましょう。

マイページログイン

お客様登録

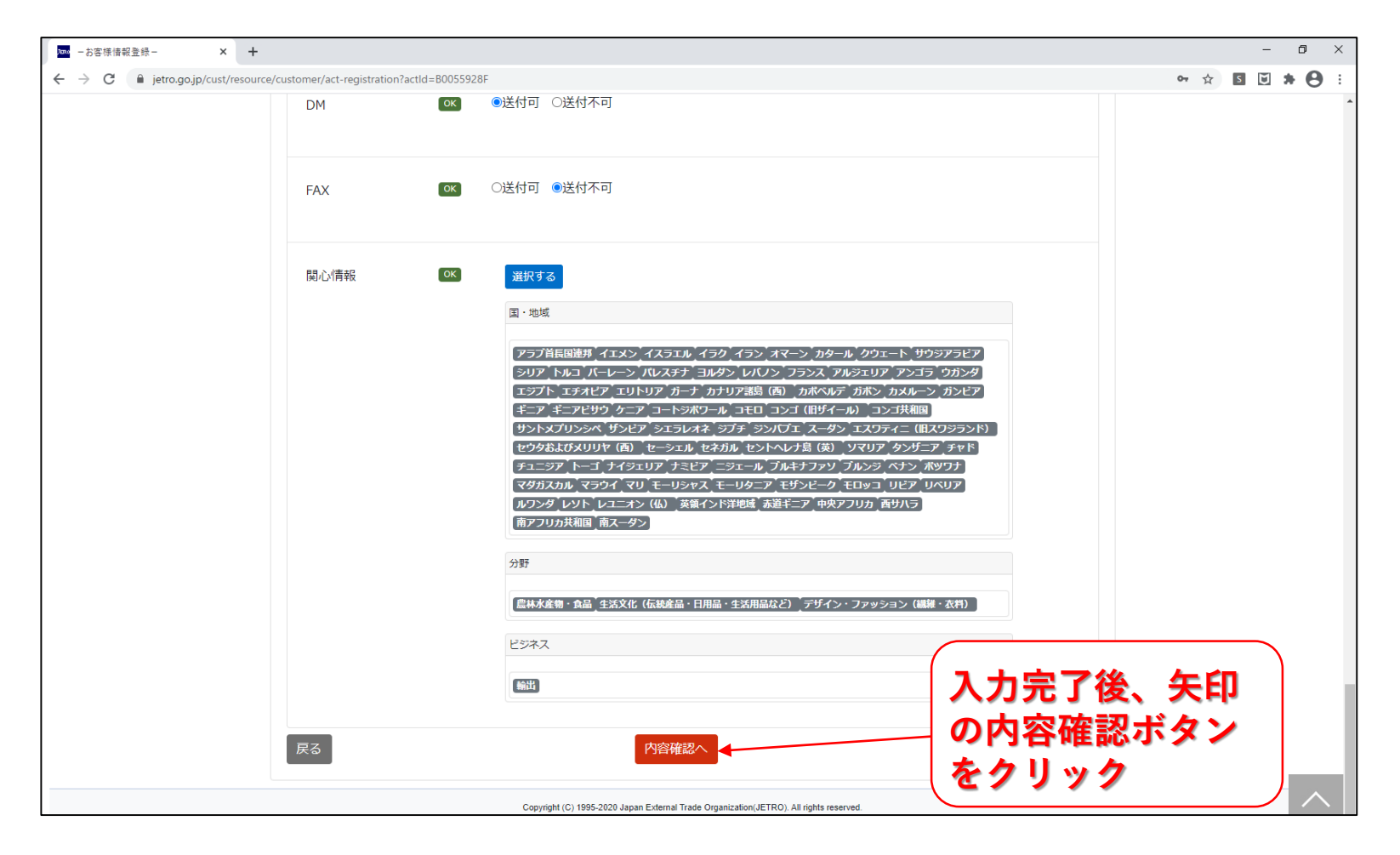

### 5.登録内容に誤りが無ければ最下部の「登録」ボタンを クリック(修正も可)します。

マイページログイン

お客様登録

| 🔤 - お客様情報登録内容確認 - 🗙 🕂 |                                   |                                                                                                    |             | -   | ٥   | ×  |  |
|-----------------------|-----------------------------------|----------------------------------------------------------------------------------------------------|-------------|-----|-----|----|--|
| ← → C                 | customer/act-registration_confirm |                                                                                                    | <b>0-</b> Å | s 🖸 | * ( | 9: |  |
|                       | 市区町村                              | 狛江市                                                                                                    |             |     |     |    |  |
|                       | 番地ビル名                             | 岩戸南1-1-1-801                                                                                                    |             |     |     |    |  |
|                       | 配信情報                              |                                                                                                    |             |     |     |    |  |
|                       | 配信(E-Mail)                        | 送付可                                                                                                    |             |     |     |    |  |
|                       | 配信(DM)                            | 送付可                                                                                                    |             |     |     |    |  |
|                       | 配信(FAX)                           | 送付不可                                                                                                    |             |     |     |    |  |
|                       | 関心情報(国・地域)                        | アラブ首長国連邦;イエメン;イスラエル;イラク;イラン;オマーン;カタール;クウェート;サウジアラピア;シリア;トルコ;パーレーン;パレスチナ;ヨルダン;レパノン;フラ<br>ンス;アルジェリア;アンゴラ;ウガンダ;エジプト;エチオピア;エリトリア;ガーナ;カ<br>ナリア諸島(西);カポペルデ;ガポン;カメルーン;ガンピア;ギニア;ギニアピサウ;ケ<br>ニア;コートジボワール;コモロ;コンゴ(旧ザイール);コンゴ共和国;サントメブリンシ<br>ペ;ザンピア;シエラレオネ;ジブチ;ジンパブェ;スーダン;エスワティニ(旧スワジラン<br>ド); ゼウタおよびメリリヤ(西);セーシェル;セネガル;セントヘレナ島(英);ソマリ<br>ア;タンザニア;チャド;チュニジア;トーゴ;ナイジェリア;ナミピア;ニジェール;ブル<br>キナファソ;ブルンジ;ペナン;ボツワナ;マダガスカル;マラウイ;マリ;モーリシャス;<br>モーリタニア;モザンピーク;モロッコ;リピア;リペリア;ルワンダ;レソト;レユニオン<br>(仏);英領インド洋地域;赤道ギニア;中央アフリカ;西サハラ;南アフリカ共和国;南ス<br>-ダン |             |     |     |    |  |
|                       | 閒心情報(分野)                          | 農林水産物・食品;生活文化(「たい」) (繊維・衣料) クリック前に                                                                                                    |             |     |     |    |  |
|                       | 関心情報(ビジネス)                        | ◎  入力内容確認を                                                                                                    |             |     |     |    |  |
|                       | 戻る                                | 登録する                                                                                                    |             |     |     |    |  |

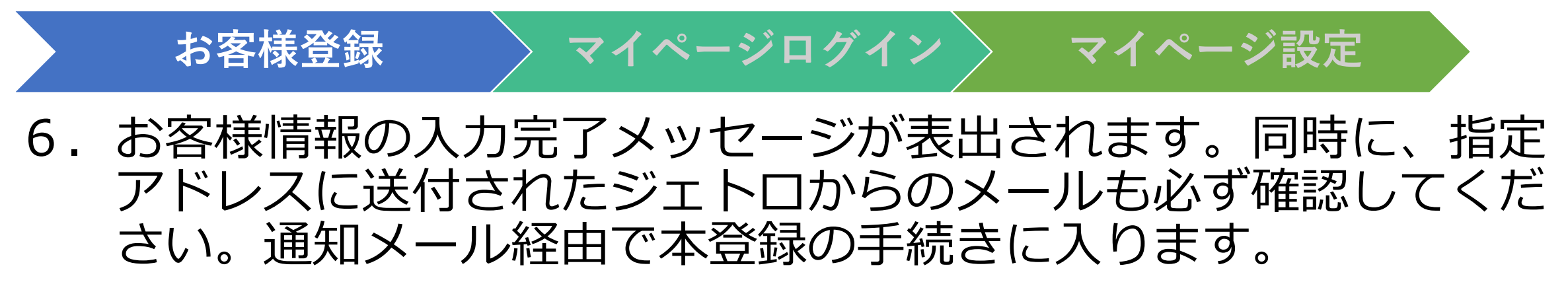

| ■ - h容接储税入力兜了- × +                                                                                                    | - 0 × |
|----------------------------------------------------------------------------------------------------|-------|
| ← → C iii jetro.go.jp/cust/resource/customer/act-regist                                                                                                    | • • • |
|                                                                                                    |       |
| お客様情報登録 > お客様情報登録内容確認 > お客様情報入力完了                                                                                                    |       |
| お客様信報<br>入力 内容確認 お客様信報 お客様信報確認 会員到引コード 甲込確認 マイページ マイページ 中込売了<br>発行 後認 ログイン 初期設定                                                                                                    |       |
| お客様情報入力完了                                                                                                    |       |
| ご登録いただいたメールアドレス宛にご本人確認のためのメールを送信しました。                                                                                                    |       |
| メールボックスのご確認をお願いします。<br>メールに記載されている「本答録完了UR」をクリックレ、お客様情報の答録を完了してください。                                                                                                    |       |
| <ul> <li>※「本登録完了URL」の有効期限は、翌日午前0時です。有効期限内にご登録を完了してください。</li> <li>※メールが届かない場合は、入力されたメールアドレスに誤りがあるか、ドメイン拒否の設定をされている可能性があります。</li> <li>ジェトロからのメール(@jetro.go.jp)が受信できるように設定のうえ、入力のやり直しをお願いします。</li> </ul> |       |
| 閉じる                                                                                                    |       |
| Copyright (C) 1995-2020 Japan External Trade Organization(JETRO). All rights reserved.                                                                                                    |       |
|                                                                                                    |       |
|                                                                                                    |       |
|                                                                                                    |       |
|                                                                                                    |       |
|                                                                                                    |       |
|                                                                                                    |       |
|                                                                                                    |       |

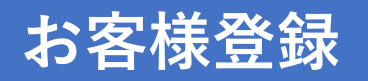

7. お客様のアドレスで受信した登録確認メール内の 「本登録完了URL」をクリックします。

マイページログイン

差出人: jetro-customer@jetro.go.jp 日時: 2020年〇月〇日 13:19:15 JST 宛先: abc@abc.com 件名: 【JETRO-Customer】 お客様情報の登録確認のお願い(本登録へお進みください) お客様情報の登録確認のお願い (本登録へお進みください) 00 00 様 ジェトロのサービスをご利用いただき、誠にありがとうございます。 お客様情報の「仮登録」のお申し込みを受付いたしました。 ご本人確認のため、以下 URL にアクセスし、お客様情報の「本登録」を完了いただけますようお 願いいたします。 イベント参加申し込みは、以下 URL でお客様情報の本登録完了後、引き続き行っていただけます。 ※本登録完了 URL の有効期限は、仮登録お申し込みの翌日午前0時です。有効期限が過ぎた場 合は、再度、お客様登録手続きが必要になります。 ※有効期限以内に本登録完了 URL にアクセスしても、本登録が完了できない場合は、同 URL が 途中で改行されリンクが正しく機能していない可能性があります。 同 URL を最後までコピーし、ブラウザのアドレスバー (アドレス表示部分)に貼り付け、Enter キーでアクセスしてください。 \_\_\_\_\_

本登録完了 URL : https://www.jetro.go.jp/cust/・・・・・・・・・・・・・

左記のURLをクリック

マイページ設定

#### ◆ご注意◆

本登録が完了しない場合は、ジェトロのイベント参加申し込みなど、各種サービスをご利用いた だくことができませんので、ご注意ください。

|※イベントに関するお問い合わせ/キャンセルは、開催担当者へお願いいたします。

| お客様登録 マイページ                                                                                                    | ログイン マイページ設定                                                                                                    |
|----------------------------------------------------------------------------------------------------|----------------------------------------------------------------------------------------------------|
| 8. 「お客様情報登録完了」のメッ<br>の参加申し込み画面に移ります<br>が登録メールアドレスに届きま<br>(※登録情報変更ページもご案内                                                                                                    | vセージが出たら「マイページ」<br>す。別途メールでも本登録完了通知<br>す。 <u>別途、下記内容のメールも送信</u><br><sup> 差出人: jetro-customer@jetro.go.jp<br/><sup> Elh: 2020年0月0日 13:44:41 JST</sup><br/><sup> 売先: abc@abc.com</sup><br/><sup> Ha:</sup> [JETRO-Customer] お客様情報の本登録完了のお知らせ</sup> |
|                                                                                                    |                                                                                                    |
| 3.5年98日     3.5年98日     3.55<br> | 〇〇 〇〇 様<br>ジェトロのサービスをご利用いただき、誠にありがとうございます。<br>お客様情報の本登録が完了いたしました。                                                                                                    |
| 上記をクリック                                                                                                    | ログイン ID: abc@abc. com<br>お客様番号: ×××××× ★ <b>初期パスワード</b>                                                                                                    |
|                                                                                                    | 【登録情報の確認/変更/登録解除について】<br>以下 URL から、登録情報の管理やパスワード変更を行っていただけます。<br>◆登録情報確認ページ <u>https://www.jetro.go.jp/customer/login</u>                                                                                                    |

※イベントに関するお問い合わせ/キャンセルは、開催担当者へお願いいたします。

### 9-(1). イベント/サービス情報として「マイページ」への お客様の登録内容を確認。

お客様登録

| Лака  | - お客様情報確認 - × +                         |                                              |                                 |       | – ø ×            |        |
|-------|-----------------------------------------|----------------------------------------------|---------------------------------|-------|------------------|--------|
| ← → C | e/customer/act?actId=B0055928F&fromMail | I=1                                          |                                 |       | ☆ <b>5 7 7 7</b> |        |
|       |                                         | <b>D</b> )                                   | ログインユーザ:                        | ログアウト |                  |        |
|       | お客様情報登録 > お客様情報登録内容                     | 容確認 > お客様情報入力完了 > お客様情報確認                    |                                 |       |                  |        |
| 8     | 的客様信報 お客様信報 お客様信報 入力 内容確認 営録売了          | お客様情報雑誌 会員割りコード 申込確認 マイ<br>雑誌 ロ              | イベージ マイページ 申込売了<br>グイン 初期設定     |       |                  |        |
|       | お客様情報確認                                 |                                              |                                 |       |                  |        |
|       | イベント/サービス情報                             |                                              |                                 |       | (利用希望サ           | ービスとし  |
|       | イベント/サービス                               | ジェトロ・ウェブサイト マイペーシ                            | ~ -                             |       | て「マイベ            | 『ージ」が明 |
|       | 開催期間                                    | 2020年4月1日(水曜)0時00分~20                        | 030年4月1日(月曜)0時00分               |       | 記されてい            | るかを確認。 |
|       | 会場住所                                    | 不明 ※ウェブサイトでのサービスで                            | टुर्ड.                          |       |                  |        |
|       | 会場名                                     | ※ウェブサイトでのサービスです。                             |                                 |       |                  |        |
|       | 参加費                                     | 無料<br>※「マイページ」へのお申込み・利用<br>※便宜上「開催期間」を設けておりま | 目は無料です。<br>ますが、実際のご利用期間はこれによりませ | さん。   |                  |        |
|       | 登録内容を確認してください。<br>内容が正しければ画面下部の「参加F     | 申し込みする」ポタン、変更する場合は「変更画面へ                     | 」ボタンをクリックしてください。                |       |                  |        |
|       | お客様情報                                   |                                              |                                 |       |                  |        |
|       | 氏名                                      | 必須                                           |                                 |       |                  |        |
|       | 氏名(カナ)                                  | 23                                           |                                 |       | •                |        |

マイページログイン マイページ設定

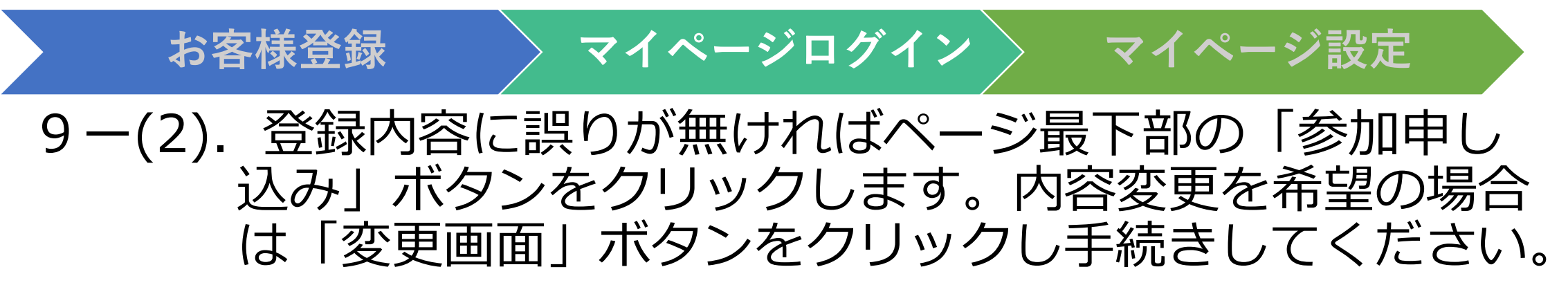

| o メール - Kotaro_Kodama - Outlook × 🛤 | - お客様情報確認- × +                      |          |                                                                                                    | - 0 ×       |
|-------------------------------------|-------------------------------------|----------|----------------------------------------------------------------------------------------------------|-------------|
| ← → C 🌲 jetro.go.jp/cust/resource   | ce/customer/act?actId=B0055928F&fro | omMail=1 |                                                                                                    | x 5 🖲 🛪 😝 : |
|                                     | 配信情報                                | 2253     |                                                                                                    |             |
|                                     | 配信(E-Mail)                          | 必須       | 送付可                                                                                                    |             |
|                                     | 配信(DM)                              | 必須       | 送付可                                                                                                    |             |
|                                     | 配信(FAX)                             | 必須       | 送付不可                                                                                                    |             |
| 登録内容変                               | <sup>開心情報(国·地域)</sup>               | 83<br>8  | アラブ首長国連邦;イエメン;イスラエル;イラク;イラン;オマーン;カタール;クウェート;サウジアラビア;シリア;トルコ;パーレーン;パレスチナ;ヨルダン;レバノン;フラ<br>ンス;アルジェリア;アンゴラ;ウガンダ;エジプト;エチオピア;エリトリア;ガーナ;カ<br>ナリア諸島(西);カボペルデ;ガボン;カメルーン;ガンビア;ギニア;ギニアピサウ;ケ<br>ニア;コートジボワール;コモロ;コンゴ(旧ザイール);コンゴ共和国;サントメプリンシ<br>ペ;ザンビア;シエラレオネ;ジブチ;ジンパブェ,マーダン;エスワティニ(旧スワジラン<br>ド);セウタおよびメリリヤ(西);セーシェル;セネガル;セントヘレナ島(英);ソマリ<br>ア;タンザニア;チャド;チュニジア;トーゴ;ナイジェリア;ナミビア;ニジェール;ブル<br>キナファソ;ブルンジ;ペナン;ボツワナ;マダガスカル;マラウイ;マリ;モーリシャス;<br>モーリタニア;モザンビーク;モロッコ;リビア;リペリア;ルワンダ;レソト;レユニオン<br>(仏);英領インド洋地域;赤道ギニア;中央アフリカ;西サハラ;南スーダン;南アフリカ<br>共和国 |             |
|                                     | 関心情報(分野)                            | 必須       | 農林水産物・食品;生活文化(伝統産品・日用品・生活用品など) ; デザイン・ファッション<br>(繊維・衣料)                                                                                                    |             |
|                                     | 関心情報(ビジネス)                          | 必須       | 輸出                                                                                                    |             |
|                                     | 変更画面へ                               |          |                                                                                                    | 更不要         |
|                                     |                                     | Copy     | vrioht (C) 1995-2020 Jacon External Trade Organization/JETRO). All rights reserved.                                                                                                    |             |

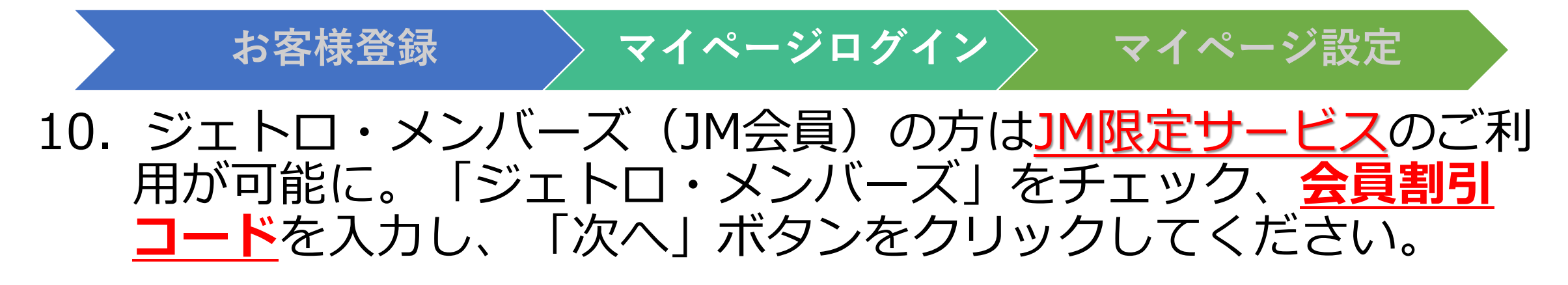

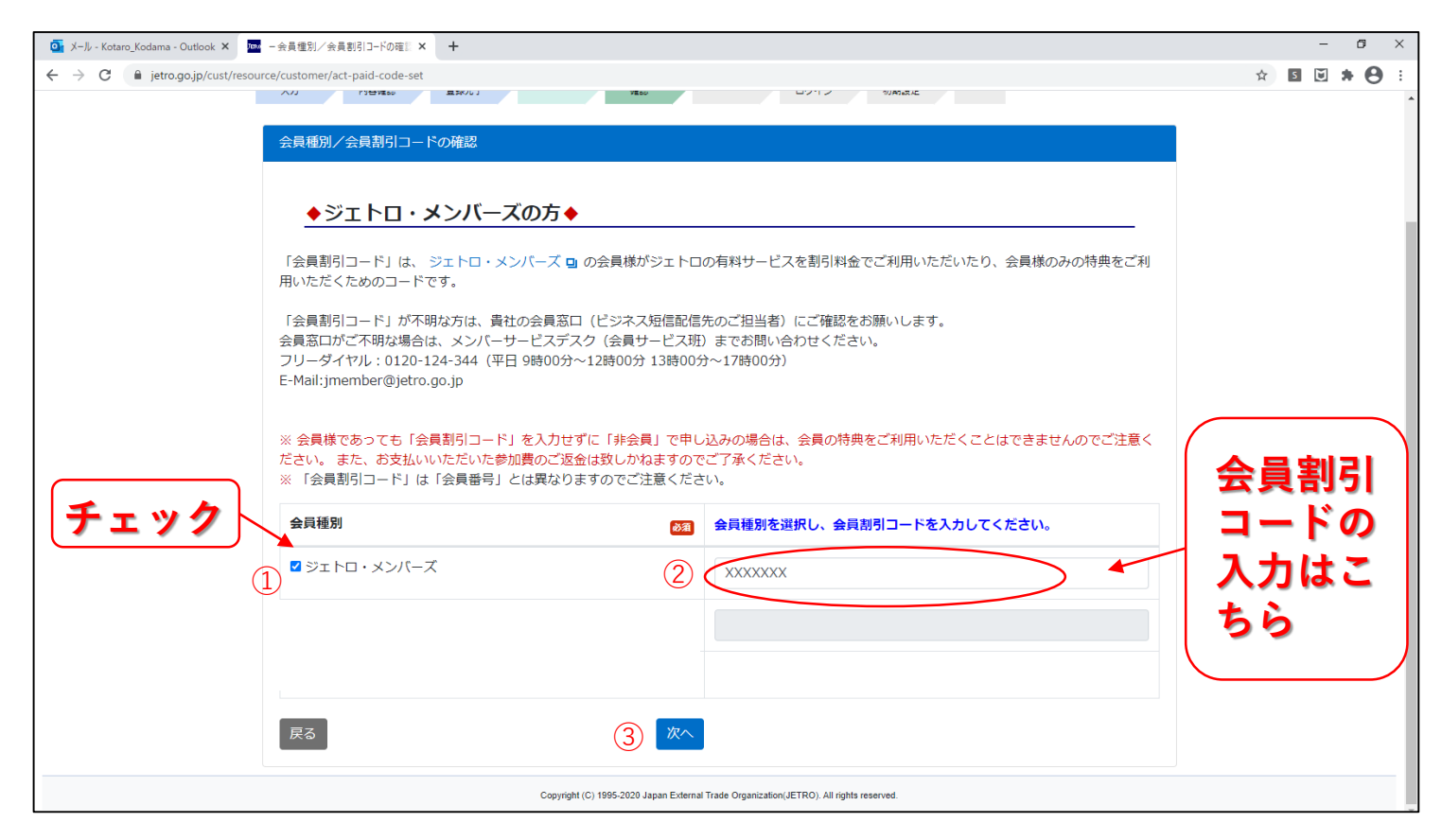

### 11. JM会員としての「マイページ」お申込み確認画面。 手続きは未完了のため「マイページログイン」ボタンをクリック します。

お客様登録

マイページログイン

| 💁 メール - Kotaro_Kodama - Outlook × 🔤 ー参加申し込み完了画面(マイベー × 🕂                                                                                                    | - 0 ×       |
|----------------------------------------------------------------------------------------------------|-------------|
| ← → C                                                                                                    | x 5 5 * 8 : |
| JETRO 日本貿易振興機構(ジェトロ) ログインユーザ:兒玉 高太朗様 ログアウト                                                                                                    |             |
| お客様情報登録 > お客様情報登録内容確認 > お客様情報入力完了 > お客様情報確認 > 会員種別/会員割引コード確認 > 申込確認<br>お客様情報<br>入力<br>お客様情報<br>発展<br>た客様情報確認<br>全員第月コード<br>発送<br>単込確認<br>マイページ<br>ログィン<br>マイページ<br>のお申込みありがとうございます。<br>※またお申し込みは完了していません。<br>以下よりログインのうえ、マイページのご登録を完了させてください。<br>マイページログイン > |             |
| Copyright (C) 1995-2020 Japan External Trade Organization(JETRO). All rights reserved.<br>ここをクリック                                                                                                    |             |

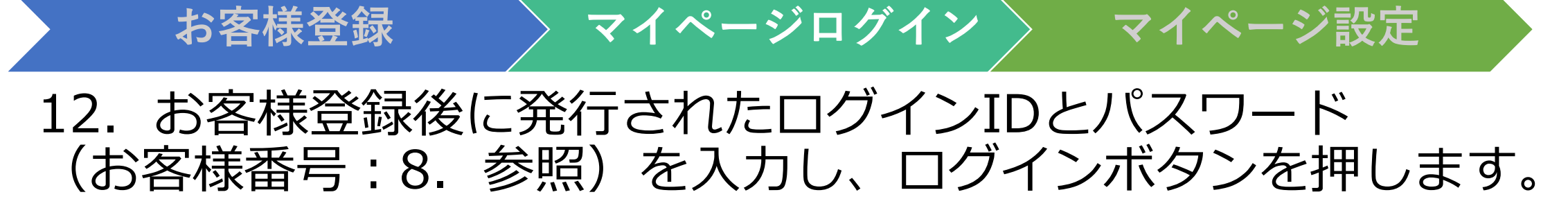

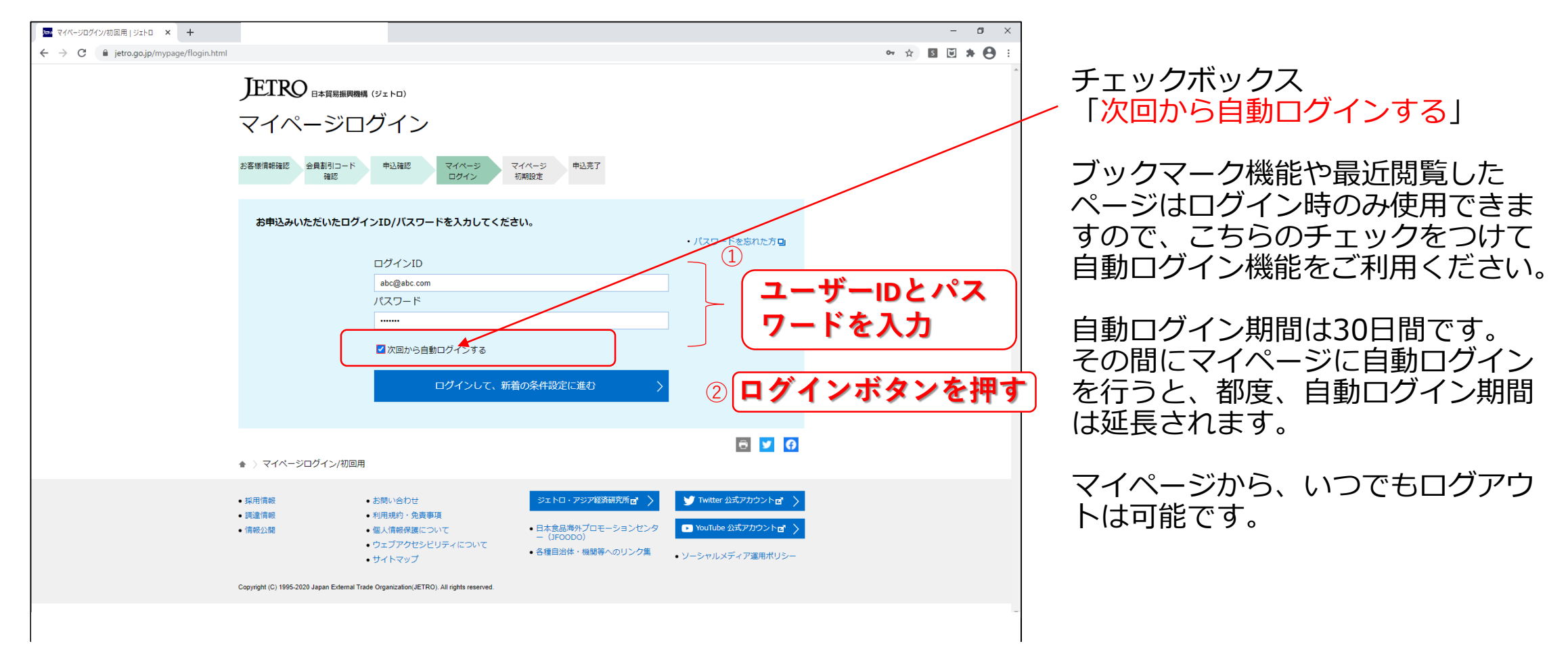

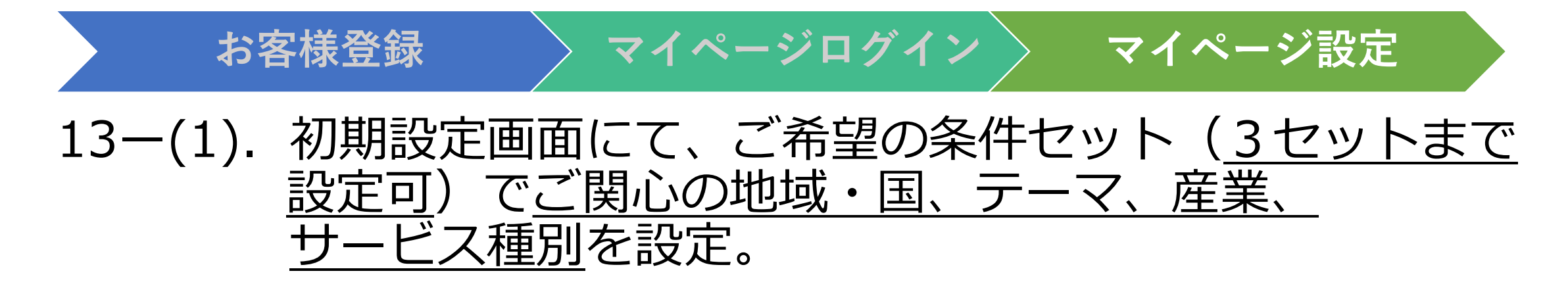

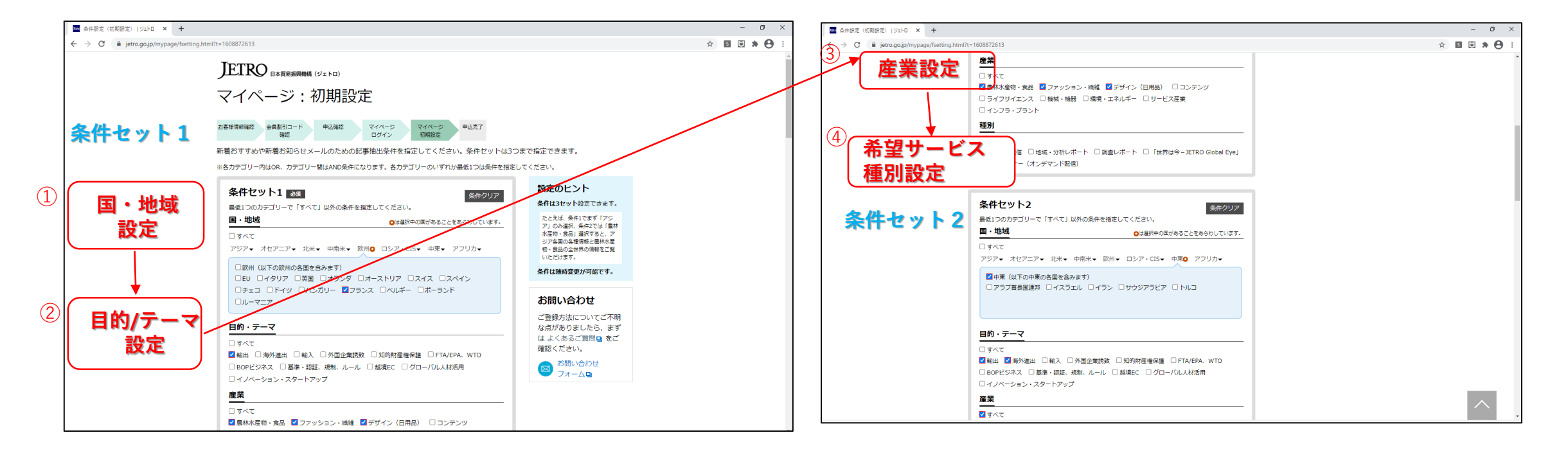

### 13-(2). JM限定サービス: 「イベント情報」のご希望条件を設定

マイページ設定

マイページログイン

お客様登録

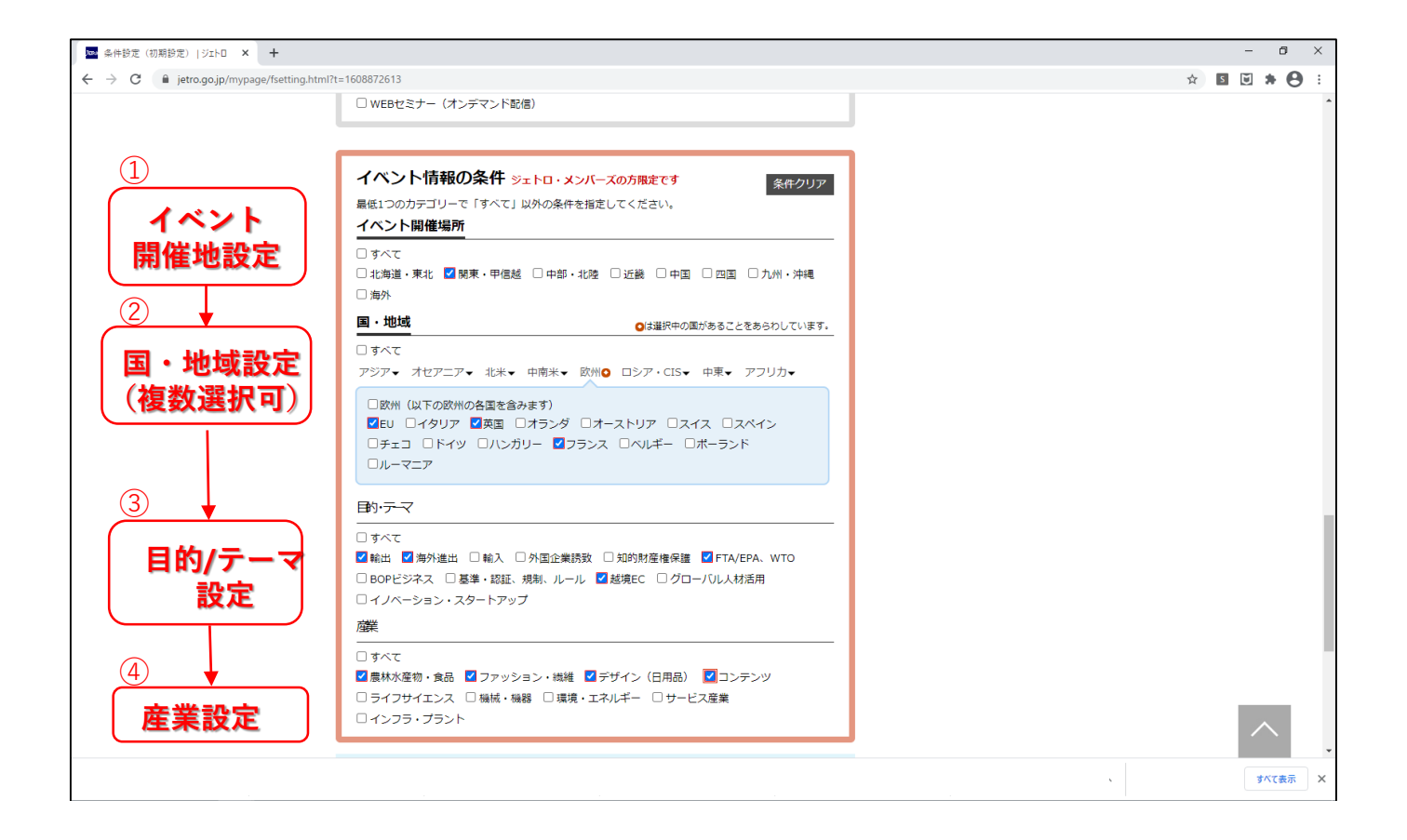

# 13-(3). 最後に新着のニュース/イベント通知(新着お知らせメール)の要否と頻度を設定します。 <u>JM会員は毎日受信が可能</u>です。

マイページログイン

お客様登録

| → C  ietro.go.jp/mvpage/fse | tting.html?t=1608872613                                                                                                    | ☆ 🛛 🗟 ★ 🗛 :                              |
|-----------------------------|----------------------------------------------------------------------------------------------------|------------------------------------------|
|                             | -<br>□欧州(以下の欧州の各国を含みます)<br>■EU □イタリア ■英国 □オランダ □オーストリア □スイス □スペイン<br>□チェコ □ドイツ □ハンガリー ■フランス □ペルギー □ポーランド<br>□ルーマニア                                                                   |                                          |
|                             | 目的・テマ                                                                                                    |                                          |
|                             | <ul> <li>□ すべて</li> <li>■ 第六て</li> <li>■ 輸出 ■ 海外進出 □ 輸入 □ 外国企業誘致 □ 知的財産権保護 ■ FTA/EPA、WTO</li> <li>□ BOPビジネス □ 基準・認証、規制、ルール ■ 越境EC □ グローバリレ人材活用</li> <li>□ イノベーション・スタートアップ</li> </ul> |                                          |
|                             | / 番末<br>                                                                                                    |                                          |
|                             | <ul> <li>新着お知らせメール</li> <li>ご登録いただいた条件の新着情報をメールで送ります。</li> <li>◎ 送る ○ 送らない</li> <li>送6期度</li> <li>○ 1週間に1度(毎週水曜日)</li> </ul>                                                         | <sup>①</sup><br>新着お知らせ<br>メール要否と<br>頻度設定 |
|                             |                                                                                                    |                                          |

18

※19. の項

をご参照

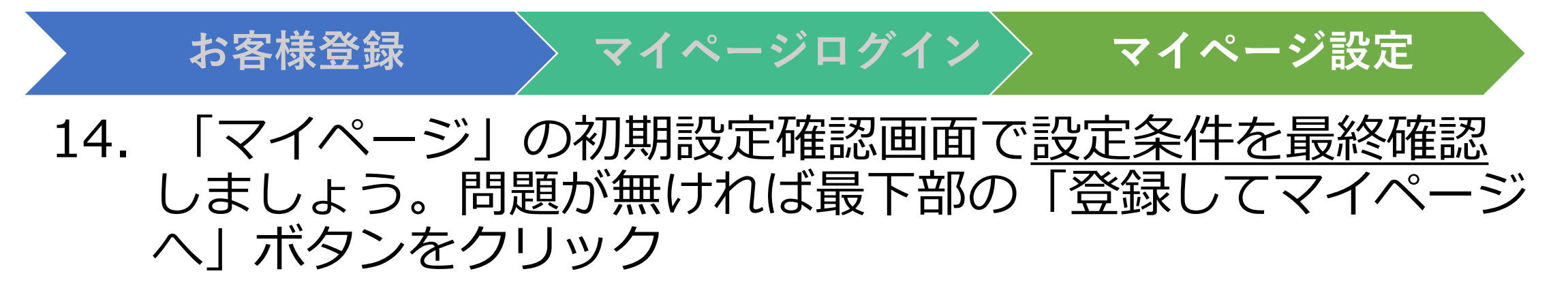

| ■ 条件設定(初期設定) ジェトロ × +                                                                                                    | - O X 國本時度(初時度) 19250 x +                                                                                                    | - 0 ×       |
|----------------------------------------------------------------------------------------------------|----------------------------------------------------------------------------------------------------|-------------|
| ← → C                                                                                                    | ★ I → ◆ · · · · · · · · · · · · · · · · · ·                                                                                                    | x 🖬 🖬 🖈 😝 🗄 |
| JETRO BAGBBRAMM (ジェトロ)<br>マイページ:初期設定<br>本著学期構築 金融調印コード 中心線 マイペータ マイペータ 中心見了<br>地定いただいた条件をご確認ください。<br>を件セット1<br>「マーマー・総出<br>「マーマー・総出<br>「マーマー・総出<br>「マーマー・総出<br>「マーマー・総出<br>「マーマー・総出<br>「マーマー・総出<br>「マーマー・総出<br>「マーマー・総出<br>「マーマー・総出<br>「マーマー・総出<br>「マーマー・総出<br>「マーマー・総出<br>「マーマー・総出<br>「マーマー・総出<br>「マーマー・総出<br>「マーマー・総品<br>「マーマー・<br>「マーマーマーマーマーマーマーマーマーマーマーマーマーマーマーマーマーマーマー | 第100年       エンノト、エオオビバ、ウニア、コートンボワール、ナイシェリノ、南ノノリガ         第100年       第100日         第10日       第10日         第10日       第10日         第111日       第11日         第111日       第11日 |             |
| 第・確認       ・アラブ首島国連邦、イスラエル、イラン、サウジアラビア、トルコ         第・空ック       ・戦治         第・空ック       ・戦治         度果       ・ダベて         勝別       ・サイて          ・サイて          ・アンマーン         ・東田田       ・エンジント、エチオビア、ケニア、コートジボワール、ナイジェリア、南アフリカ<br>邦和国、モロッコ、モザンビーク         デーマ       ・戦治         ・戦力       ・戦力         ・戦力       ・戦力                                                          | お問い合わせ         ご登録方法についてご不明<br>な点がありましたら、まず<br>はよくあるご賞問し、愛ご<br>確認くたきい。         ご 認知い合わせ<br>うオームの         ご 認知い合わせ<br>フォームの         ご 認知い合わせ<br>フォームの         ご 認知い合わせ<br>フォームの         ご 認知い合わせ<br>フォームの         ご 認知い合わせ<br>フォームの         ご 認知い合わせ<br>フォームの         ご 認知い合わせ<br>フォームの                                                                                                    |             |

15-(1). セットした条件ごとに、ご関心の国・地域や分野に <u>絞って新着情報(ニュース、調査レポート:公開日順)</u> <u>が素早く閲覧</u>できます。 クリックするとニュース/レポート画面に飛びます。

お客様登録

マイページログイン

| 🔤 マイベージ   ジェトロ × +  |                                                                                                    |                                                                                  | - D ×       |                           |                                                                                                    |                                                                                                    | - a ×              |
|---------------------|----------------------------------------------------------------------------------------------------|----------------------------------------------------------------------------------|-------------|---------------------------|----------------------------------------------------------------------------------------------------|----------------------------------------------------------------------------------------------------|--------------------|
| ← → C               | nl                                                                                                    |                                                                                  | * 🖬 🖬 🗯 😁 🗄 |                           | 72299ebfd5fbaa4.html                                                                                                    |                                                                                                    | ☆ ◙ <b>♥ ★ ⊖</b> : |
|                     | JETRO<br>□≭質屈編與機柄(ジェトロ) 海外ビジネス情報 ・ サービス ・ □ 国・地域別に                                                                                                    | 見る ▼ 目的別に見る ▼ 産業別に見る ▼                                                           |             |                           | ®≫±►C                                                                                                    | ICONT のお焼きせ Q Global Site 前アジア経済研究所で ユマイベージ サイト内検索 Q                                                                                                    |                    |
|                     | ★ > マイページ                                                                                                    |                                                                                  |             |                           | 日本貿易振興機構(ジェトロ)                                                                                                    | 海外ビジネス情報 ▼ サービス ▼ 国・地域別に見る ▼ 目的別に見る ▼ 産業別に見る ▼                                                                                                    |                    |
|                     | マイページ 🏧                                                                                                    | kodamakotaro@yahoo.comでログイン中<br>ジェトロ・メンバーズ                                       |             |                           | ▲ > ビジネス短信 > 観光やイノ                                                                                                    | ペーション分野の投資を呼び掛け、「日・サウジ・ビジョン2030ビジネスフォーラム」                                                                                                    |                    |
| $\sim$              |                                                                                                    | <ul> <li>ログアウト</li> <li>・よくある質問</li> </ul>                                       |             |                           | ビジネス短信                                                                                                    | ビジネス短信のコンテンツ一覧 🕒                                                                                                    |                    |
| (1)                 | 新着情報 設定いただいた条件にマッチした新着記事です                                                                                                    | お客様の設定情報                                                                         |             |                           |                                                                                                    |                                                                                                    |                    |
| 読みたい<br>記事をク<br>リック | 条件セット1         条件セット2         条件セット3         イペント構築<br>日付登が見てす<br>日付登が見てす           ビジネスKE         超光ドイノベーション分野の油質を呼び加け、[日・サウジ・ビジョン<br>1020ビジネスフォーラム] (サウジアジビア) (2020年12月22日)           減重レポート         アラブ着気道薄厚(LAE)のエンターティンメント産業 (2020年3月)<br>(2020年12月18日)           ビジネスKE         展識大学グパタ、イスラエルの農業ドローンのシーツリーに出資(イズラエ<br>ル) (2020年12月16日)           影響・分倒レポート         移民鉄肉を貼るを追ぐれる浅青学溢油面(中業) (2020年12月16日)           影響・分倒レポート         経済商販店にはらつき、先行きの力牛賃るワクチン (世界) (2020年12月11<br>日) | 条件セット1           回:昭和 ・292ス           第一日、日本100000000000000000000000000000000000 |             | ②<br>該当記事<br>のページ<br>にリンク | <ul> <li>観光やイノベ・ジ・ビジョン:</li> <li>ジ・ビジョン:</li> <li>(サウジアラビア、日本)</li> <li>ジ・〇〇</li> <li>●</li> <li>●&lt;</li></ul> | ーション分野の投資を呼び掛け、「日・サウ<br>2030ビジネスフォーラム」<br>1. 第4回「日・サウジ・ビジョン2030ビジネスフォーラム」をオンライン形式で初開催し<br>加し、約580人が聴情した。<br>サイーシップ「日・サウジ・ビジョン2030」の下で、サウジアラビア制は投資省(MISA)を<br>ノイーション分野でのビジネス協力の可能性や投資を呼び掛ける機会となった。新たに練話さ<br>協力現費(MOU)や、2020年開設された投資省東京事務所の紹介もあった。 |                    |
|                     | あとで読む(ブックマーク機能)                                                                                                    | <u>産業</u><br>超別<br>・ すべて                                                         |             |                           | 冒頭あいさつでは、<br>プの重要性や、12月1!<br>の税制優遇などのイン                                                                                                    | ハーリド・アル・ファーレク投資相と傾山返志認済産業制が登壇し、両国間のパートナーシッ<br>日に開催された原国開餐会会のの容容紹介した。また、経済特区ケが、複数の経済特区で<br>センティブを通して、同国の地域統括拠点としての地位を向上させたいとの構想を紹介した。                                                                                                    |                    |
|                     | 最近閲覧したページ<br>ビバス版留<br>観光やイノベーション分野の没資を可切け、「日・サウジ・ビジョン<br>2030ビジネスフォーラム」(日本、サウジアラビア)」ビジネス短信                                                                                                    | 条件セット3           国・微雄・アフリカ           デーマ・・・・・・・・・・・・・・・・・・・・・・・・・・・・・・・・・・・・     |             |                           |                                                                                                    |                                                                                                    |                    |

# 15–(2).時間がある際にじっくり読みたいレポート類は、<u>ブック</u> <u>マーク機能を利用してリストアップと保存が可能</u>です。

マイページログイン

お客様登録

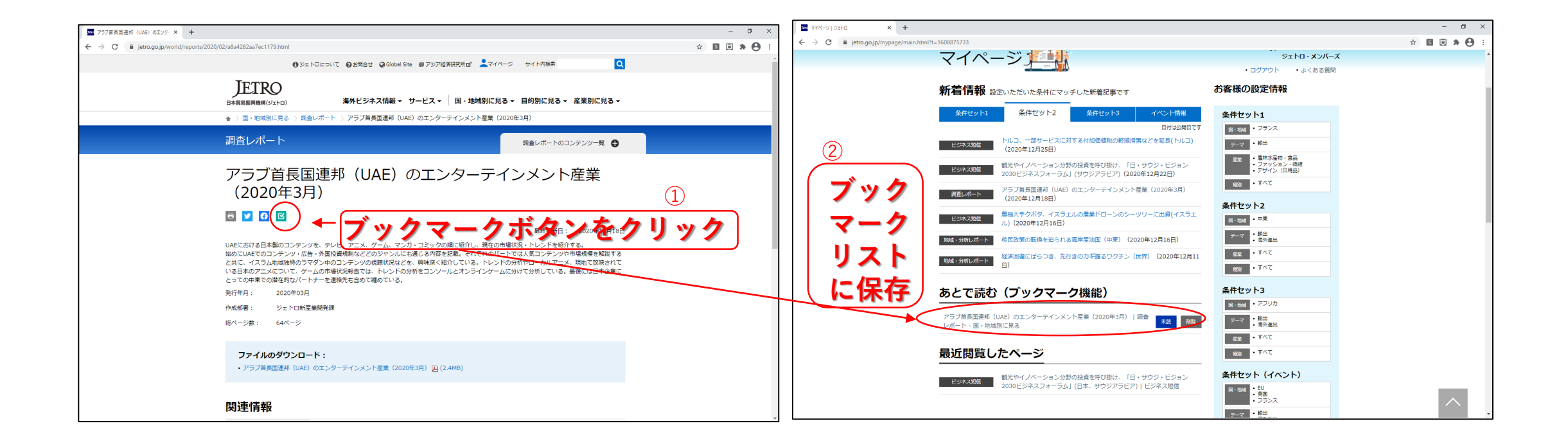

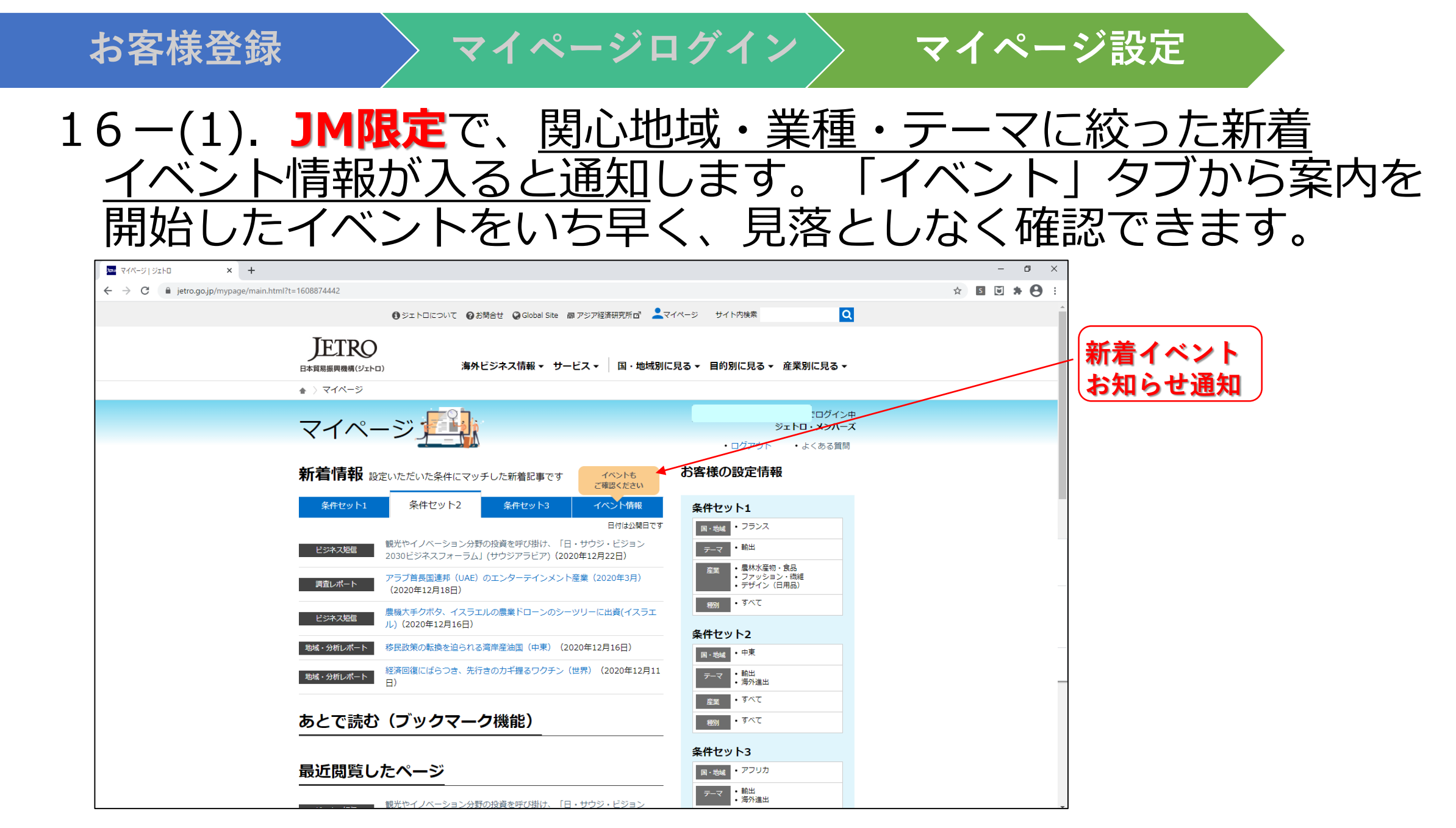

### 16-(2). 「イベント」タブを開くと新着(公開日)順にイベント 一覧が表出され、クリックすると募集画面に飛びます。

お客様登録

マイページログイン

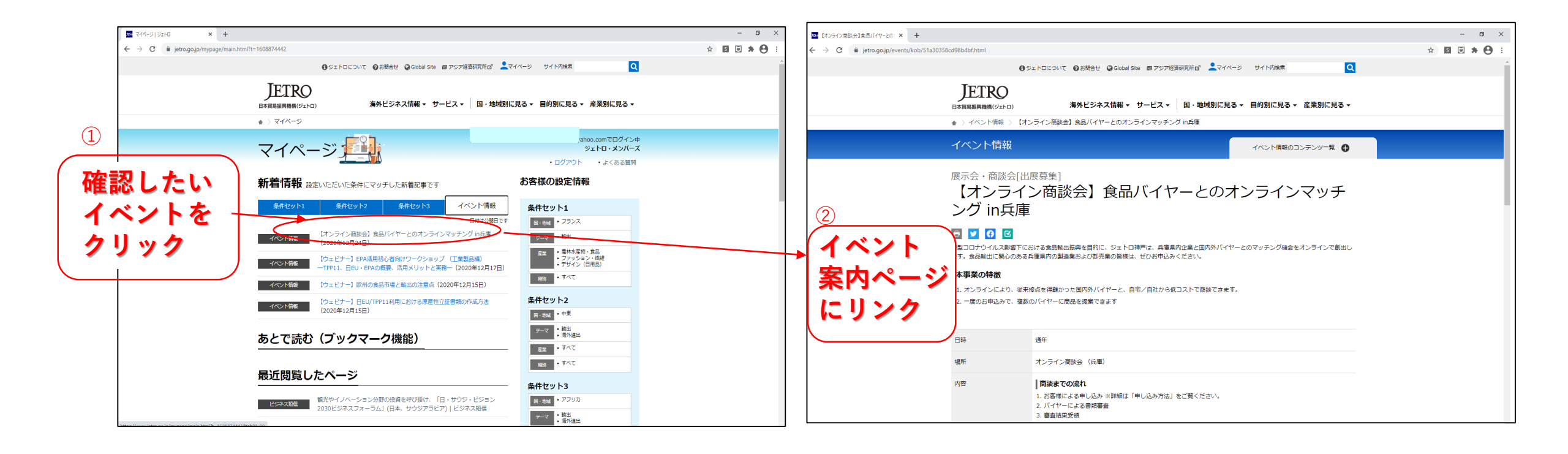

お客様登録

17. これでマイページのご登録は完了です。

マイページログイン

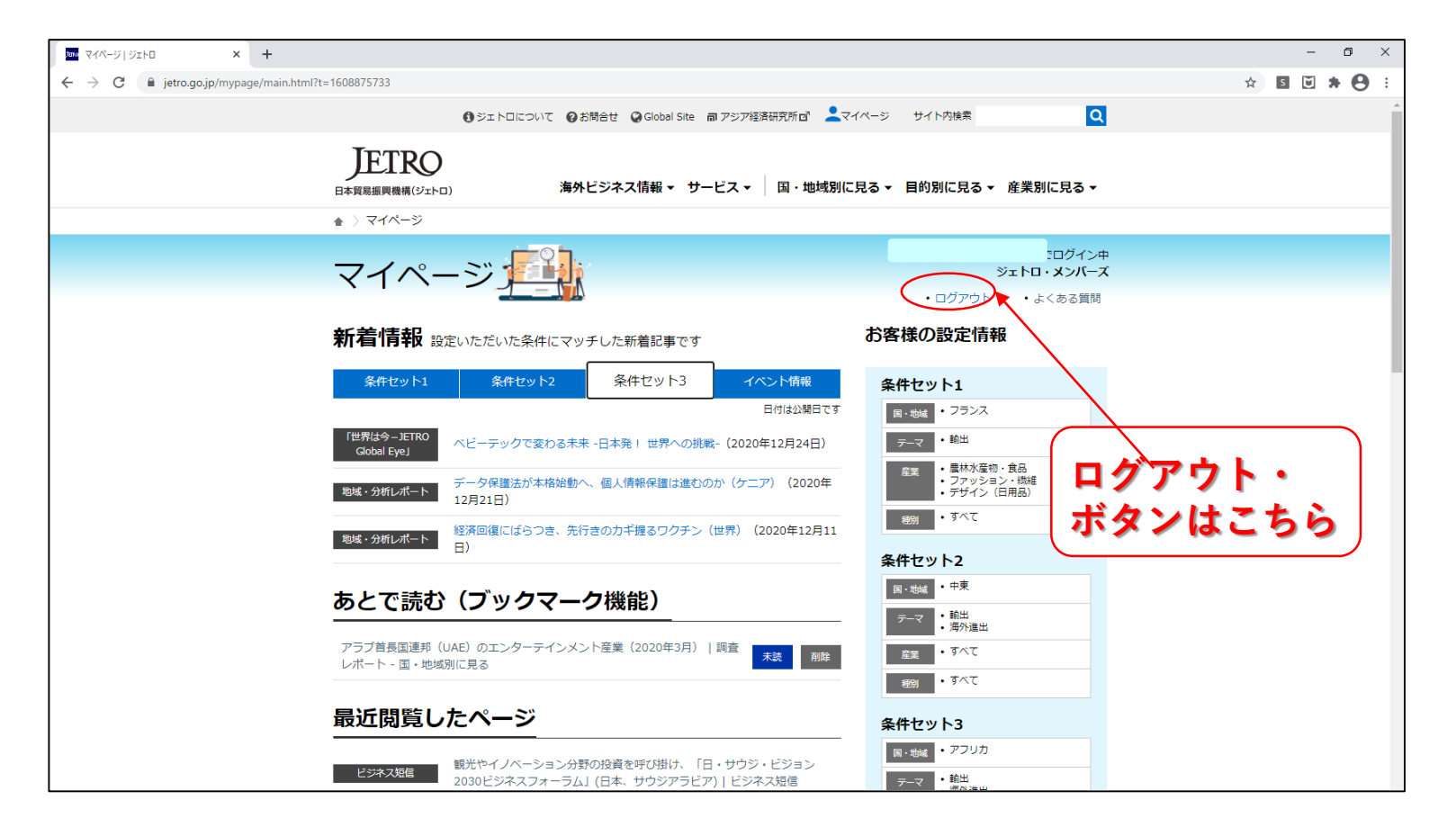

マイページは原則ログインした ままでご利用ください。 次回アクセスしたときには自動 ログインされます。

マイページ設定

ブックマーク機能や最近閲覧し たページなどはログイン中のみ ご利用いただけます。

また、1か月以上アクセスがない場合はログアウトされていますので、その場合は改めてログインしてください。

### 18.次に利用の際には (1)ジェトロ・ウェブサイトの上部の「マイページ」アイコンをク リック、自動ログインが設定されていますとマイページが開きます。

マイページログイン

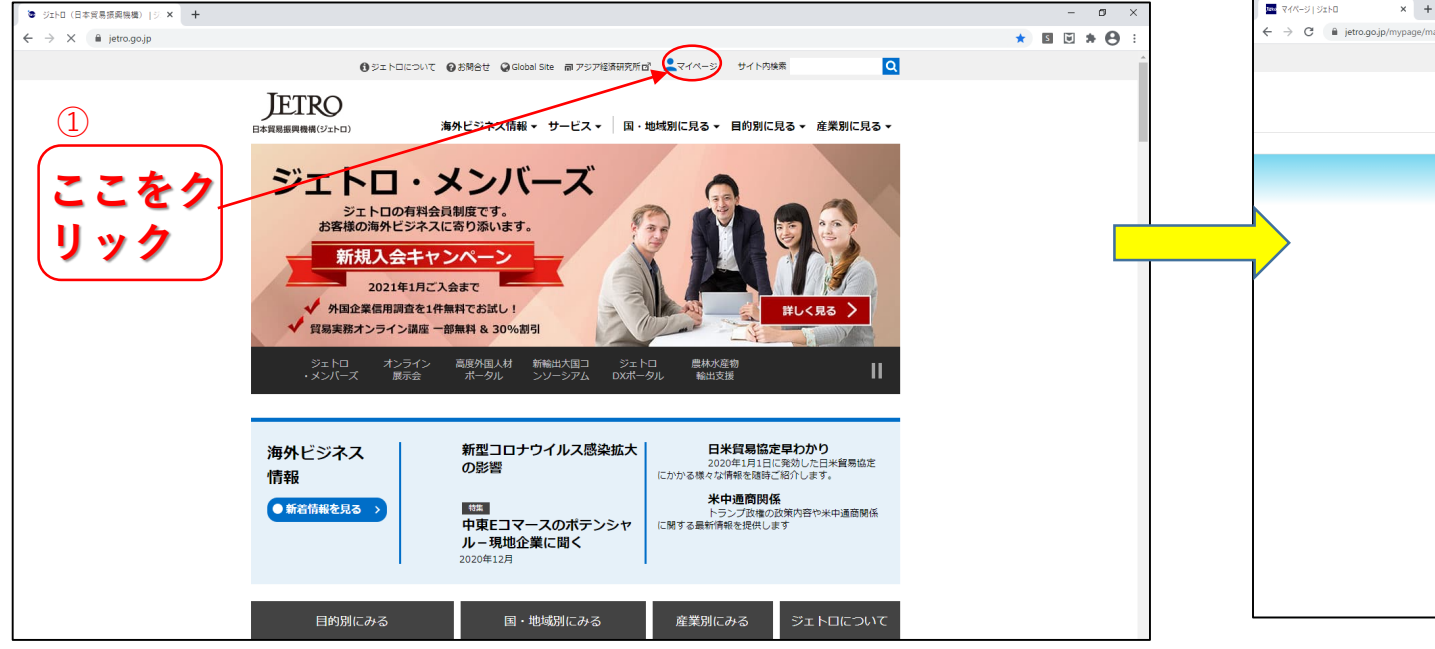

お客様登録

#### ② カスタマイズしたマイページへ

マイページ登録

| Y/X-9 9110 × +                 |                                                                                         |                                                                          | - ¤ ×       |
|--------------------------------|-----------------------------------------------------------------------------------------|--------------------------------------------------------------------------|-------------|
| C i jetro.go.jp/mypage/main.ht | ml?t=1608876796                                                                         |                                                                          | x 🖬 🖬 🛪 😝 🗄 |
|                                | 🚯 ジェトロについて 😡 お問合せ 🥥 Global Site 📾 アジア経済研究所画 💄                                           | マイページ サイト内検索 🔍                                                           |             |
|                                | JETRO<br>□+ 実現展展開順(ジェトロ) 海外ビジネス情報 ◆ サービス ◆ 国・地域別                                        | こ見る ▼ 目約別に見る ▼ 産業別に見る ▼                                                  |             |
|                                | ★ > マイページ                                                                               |                                                                          |             |
|                                | マイページ                                                                                   | kodamakotaro@yahoo.comでログイン中<br>ジェトロ・メンバーズ<br>・ログアウト ・よくある質問             |             |
| •                              | 新着情報 設定いただいた条件にマッチした新着配事です                                                              | お客様の設定情報                                                                 |             |
|                                | 条件セット1         条件セット2         条件セット3         イベンド情報           日付は公知日です         日付は公知日です | <b>条件セット1</b><br><sub>国・物紙</sub> ・フランス                                   |             |
|                                | 【世界は今-JETRO<br>Gobal Eye」<br>ペピーテックで変わる未来 - 日本発! 世界への挑戦-(2020年12月24日)                   | テーマ・輸出                                                                   |             |
|                                | 総域・分析レポート<br>12月21日)                                                                    | <ul> <li>○ ■本の本町・長高</li> <li>・ ファッション・機能</li> <li>・ デザイン(日用品)</li> </ul> |             |
|                                | 総域・分析レポート<br>招う回復にばらつき、先行きの力ギ握るワクチン(世界)(2020年12月11日)                                    | 1099 ・ すべて<br>1094 - マベて                                                 |             |
|                                | あとで読む(ブックマーク機能)                                                                         |                                                                          |             |
|                                | アラブ首巻回連邦 (UAE) のエンターテインメント降業(2020年3月)   調査                                              | テーマ・     ・       施出     ・       海外進出     ・                               |             |
|                                | レポート・国・地域別に見る                                                                           | 主来 ・ 5 へて<br>2003 ・ 5 へて                                                 |             |
|                                | 最近閲覧したページ                                                                               | 条件セット3                                                                   |             |
|                                | ビジネス版面<br>観光やイノペーション分野の投資を呼び掛け、「日・サウジ・ビジョン<br>2030ビジネスフォーラム」(日本、サウジアラビア) ビジネス短信         | 国・地域         ・アフリカ           テーマ         ・輸出<br>・海外連出                    |             |

### 18-(2). 以下左の画面が表示されたら右上のログインボタンをク リックしてください。 登録済みのログインIDとパスワードを入力、 「ログイン」ボタンをクリックすると、カスタマイズ設定済みの 「マイページ」画面に遷移します。

マイページログイン

お客様登録

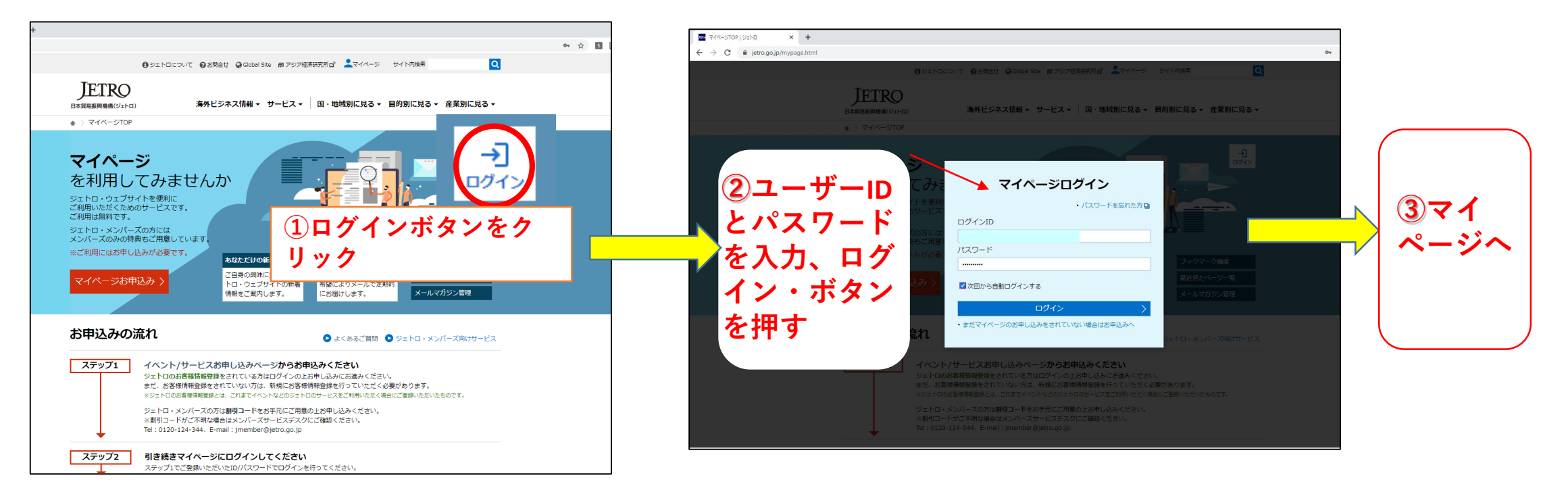

#### 新着情報チェック

### 19. 新着情報メール(<u>JM限定</u>、<u>毎日設定可</u>)登録済みの場合は、 次のメールが設定条件に応じ登録メルアドに配信されます。

|        |                                                                              |                        | ■ h589+2x0490H00 × + - σ ×                                                                                            |                                                |                             |
|--------|------------------------------------------------------------------------------|------------------------|----------------------------------------------------------------------------------------------------|------------------------------------------------|-----------------------------|
| <      | 1・ニュース/レボート励信ン                                                               | $\langle -\mu \rangle$ | C i jetro go,jp/biznews/2020/12/036a10b1816fb828.html?utm_medium=email8utm_source=myp_h_202012268utm_campaign=mypage8 | utm_content=461218                             | * • • * • :                 |
|        |                                                                              |                        | ④ 외도 NGICTNIT ④ 2014년 4월 Colobal Site # 가외가영문변했게 다 🔒                                                                  | ↓マイペーS サイト内線索 Q.                               |                             |
|        | <b>差出人: ジ</b> ェトロ新着お知らせメール <jetro_info@jetro.go.jp></jetro_info@jetro.go.jp> |                        | <b> 上在工作の</b><br>日本世界展開構(ジェトロ) 海外ビジネス情報 ・ サービス ・ 国・地域5                                                                | 剤に見る▼ 目約別に見る▼ 産業別に見る▼                          |                             |
|        | 日時: 2020年12月26日 7:00:22 JST                                                  |                        | ★ > ビジネス招催 > トルコ、一部サービスに対する付加価値限の程識措置などを延長                                                                            |                                                |                             |
|        | 安告: abe@abe_com                                                              |                        | ビジネス頃信                                                                                                    | ビジネス短縮のコンテンツ一覧 🕒                               |                             |
|        | MAA: ■2020 年度 海外港出日系企業実能調査 (山首編) (2020 年 12 日) (トルコ) 他                       |                        | トルコ 一部サ ビスに対する付加価値                                                                                                    | 価税の政治性罢たど                                      |                             |
|        | (ジェトロ・新善お知らせメールサービス)                                                         |                        | 「シンコ、 ロリー こへに対する内加油」<br>を延長                                                                                           | 但1元07年1月1日1日1日こ                                |                             |
|        |                                                                              |                        | (541)                                                                                                    |                                                |                             |
|        |                                                                              |                        | 8 💌 🕢 🗵                                                                                                    |                                                |                             |
|        |                                                                              | <b>X</b>               | イスタンブール発                                                                                                    | 2020年12月25日                                    |                             |
|        | 新着お知らセメール           日本貿易振興機構(ジェトロ)                                           |                        | 「シレコスが得られたインゴ」、新田ノロノンイルへ気が出たハイシの短が引用の一端(<br>値段(VAT)や資産物件におする印紙形の時間短点活躍の期間経営、運用者向<br>どを発表した。                           | - して、一部のリーとスに対する19,00m<br>- けの短期雇用支援の支援期間の延長な  |                             |
|        |                                                                              |                        | 12月23日付の宮報31343号大統領令3318号 回ば によると、メンテナンスで<br>店での意識、宿泊サービスなどに対するVAT時期の引き下げ借属(18%から8%                                   | >修理サービス、劇場の入場券、飲食<br>%、8%から1%)や、賃貸物件に対す        |                             |
|        |                                                                              |                        | る印紙税の概率引き下げ措置(20%から10%)が2021年5月31日まで延長さ、<br>を7月31日付官職31202号大統領令2812号 Ppd で2020年12月31日まで延長さ、                           | れた。トルコ政府は、上記の引き下げ<br>限措置として発表していた。さらに、         |                             |
|        |                                                                              |                        | 同12月23日付の官報31343号大統領令3320号 <b>日</b> ば によると、映画の入場券に<br>31日まで0%となる。                                                     | :対する遊興税税率10%が2021年5月                           |                             |
|        |                                                                              |                        | また、鉄労時間の短線によって所得場となった労働者への紛与を支援する「<br>1月31日年で(首報31343年大林線令3316号 Qiar)、有効期間は2021年2月<br>3317年 Qiar)は着大けた。               | 垣期覆用支援」への申請期間は2021年<br>28日まで(宮報31343号大統領令      |                             |
|        |                                                                              |                        | (エライ・ノ(シュ)                                                                                                    |                                                |                             |
|        | 本日のシェトロ・ワェフサイトの新着情報をお届けします。                                                  |                        | (جارح)                                                                                                    |                                                |                             |
|        | 条件セット2                                                                       |                        |                                                                                                    |                                                |                             |
|        | (預別・オズズ/国・中東/テーフ・給出 海政進出/産業・オズズ)                                             |                        | c                                                                                                    |                                                |                             |
|        | (推加・ダベビノ国・牛米ノノーマ・潮山、海バル国山ノ陸来・ダベビノ                                            |                        | ■     2020年度清外進出日系企業業員     ×       ←     →     C     ●       (e)     →     C     ●       (e)     →     C     ●        | age&utm_content=461226                         | - σ ×<br>1 8 8 <b>8 9</b> 1 |
|        | ビジネス短信                                                                       |                        | ④왕고 NGICOVY ④ 운영음반 @ Global Site 웹 가위가영종태카케레 🔒                                                                        | マイページ サイト内線素 Q                                 |                             |
|        |                                                                              | 記重タイトル                 | JETRO                                                                                                    |                                                |                             |
| トルコ、一部 | トルコ、一部サービスに対する付加価値税の軽減措置などを延長(トル                                             |                        | 日本電磁局開機構(ジェトロ) 海外ビジネス情報 サービス マ 国・地域の                                                                                  | 川に見る ▼ 目約別に見る ▼ 産業別に見る ▼                       |                             |
|        | □) - 2020/12/25                                                              | た クロック し               | ★ > 国・地域別に見る > 調査レポート > 2020年度 満外推出日系企業実施調査(中準備) (2                                                                   | 320年12月)                                       |                             |
|        |                                                                              |                        | 調査レポート                                                                                                    | 調査レポートのコンテンツ一覧 🕒                               |                             |
| 新着情報   | 調査レポート                                                                       |                        | 2020年度 海外進出日系企業実態調査                                                                                                   | (中東編)(2020年                                    |                             |
|        | 2020 年度 海风港山口系企業実施調査 (山宮編) (2020 年12 日) - 2020/12/25                         |                        | 12月)                                                                                                    |                                                |                             |
|        | 2020年度 廣介進山口未正未失敗調重(千末篇)(2020年12月) - 2020/12/23                              |                        |                                                                                                    |                                                |                             |
|        |                                                                              |                        | ジェトロは2020年9月1~30日、中東における日系企業活動の実際を伊賀し、その法要を広く提供                                                                       | 最終更新日: 2020年12月25日<br>することを目的に、中東10カ軍(アラブ首長国連和 |                             |
|        | ※本メールはジェトロ・ウェブサイトのマイページで新着お知らせメールを送る                                         |                        | (UAE)、トルコ、サウジアラビア、イラン、ヨルダン、イスラエル、クウェート、カタール、バ<br>ート調査を実施。対象企業269社に回答を依頼し、244社より有効回答を得た(有効回答率90.7%)                    | -レーン、オマーン)の進出日系企業を対象にアンケ<br>!。                 | 1                           |
|        | に設定されている方向けに、ご自身のご興味に応じた新着情報をお送りしていま                                         |                        | 調査項目<br>1、物理2014年3月1                                                                                                  |                                                |                             |
|        |                                                                              |                        | 4. 当時11月月1日<br>2. 今後の事業原間<br>3. 新聞コロトウムドルフ端外に十の新聞                                                                     |                                                |                             |
|        | 新着アラートメールの配信停止、設定条件の変更をご希望の場合                                                |                        | 3. 前面にしついてれたの時間<br>4. 投資環境の批力と問題<br>5. 有値ビジネス分野                                                                       |                                                |                             |
|        | <u>マイベージ</u> でログインの上、お客様の設定情報を変更して下さい。                                       |                        | - いましょう シンパク<br>レポートをご覧いただいた後、アンケート <b>ロ</b> (所要時間:約1分)にご協力ください。                                                      |                                                |                             |
|        |                                                                              |                        | シリーズ名: 海外通出日茶企業実際経会                                                                                                   |                                                |                             |
|        | このメールは送信専用メールアドレスから送信されています。                                                 |                        | 発行年月: 2020年12月                                                                                                    |                                                |                             |
|        | こ个明な点かありましたら webmaster@jetro.go.jp までご連絡ください。                                |                        | 作成部署: ジェトロ中東アフリカ課<br>総ページ数: 39ページ                                                                                     |                                                |                             |
|        |                                                                              | 1                      |                                                                                                    |                                                |                             |

### 新着情報チェック

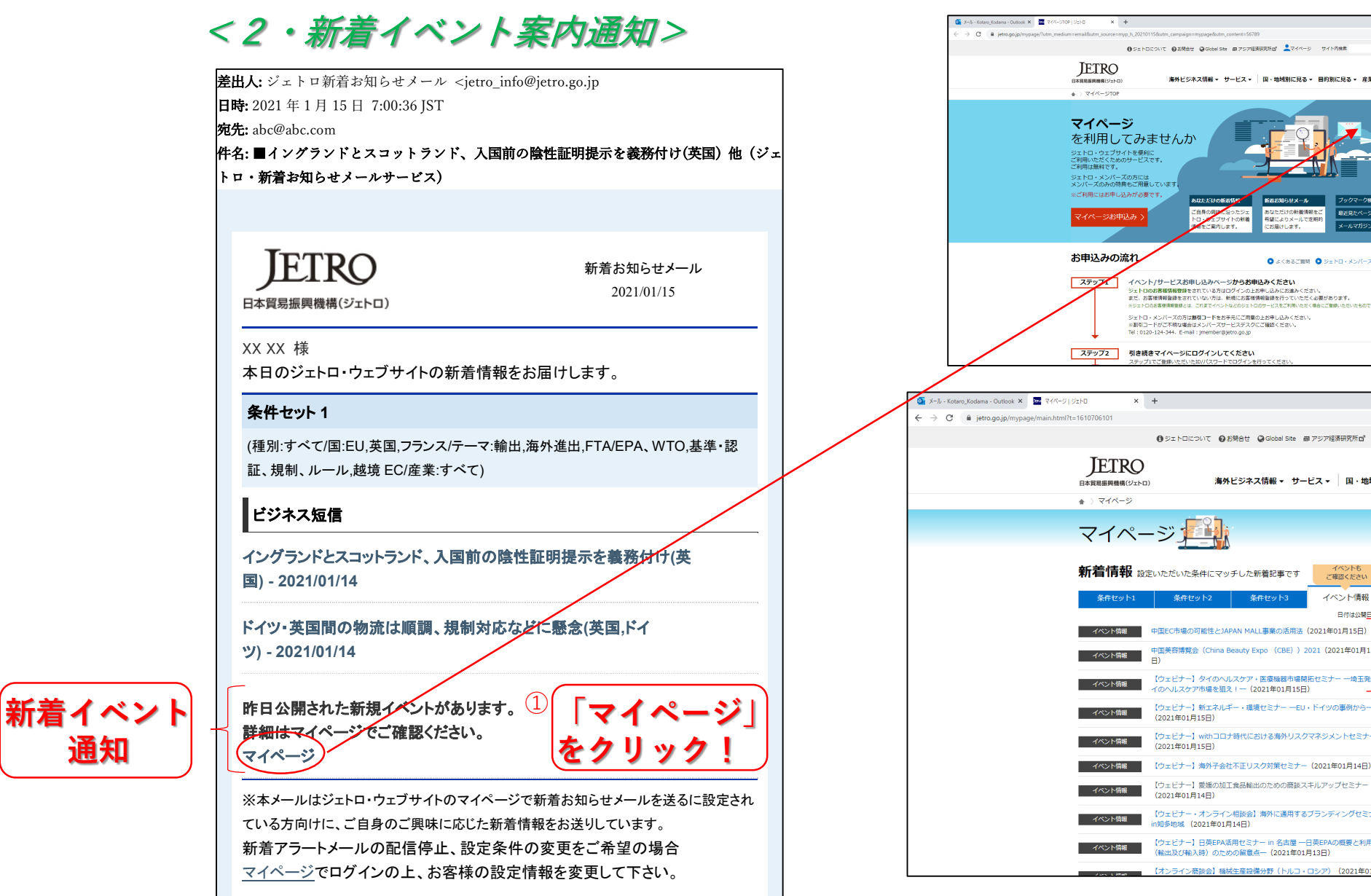

通知

· ☆ E E \* O Q 海外ビジネス情報 マ サービス マ 国・地域別に見る マ 目的別に見る マ 産業別に見る マ ログイン けの新鶴情報さ 最近見たページー戦 銀によりメールで定期 ールマガジン管理 8日(けいます。 ● よくあるご質問 ● ジェトロ・メンバーズ向けサービス - 0 ☆ 5 € \* 8 ●ジェトロについて ●お開合せ @Global Site 前アジア経済研究所で 💄マイベー サイト内検索 ۵ 海外ビジネス情報 ▼ サービス ▼ 国・地域別に見る ▼ 目的別に見る ▼ 産業別に見る ▼ kodamakotaro@vahoo.comでログイン中 ジェトロ・メンバーズ (3) ログアウト
 よくある質問 イベントも ご確認ください お客様の イベント情報 イベント情報 条件セ 日付は公開日です (公開順)をクリック 中国美容博覧会(China Beauty Expo (CBE))2021(2021年01月15 て確認 【ウェビナー】タイのヘルスケア・医療機器市場開拓セミナー 一埼玉発夕 産業 【ウェビナー】新エネルギー・環境セミナー 一EU・ドイツの事例から一 8001 ・すべて 条件セット2 【ウェビナー】withコロナ時代における海外リスクマネジメントセミナー ◎ • 地域 • 中東 【ウェビナー】海外子会社不正リスク対策セミナー(2021年01月14日) ・ 輸出 - 海外進出 FTA/EPA、WTO
 基準・認証、規制、ルール 【ウェビナー】愛媛の加工食品輸出のための商談スキルアップセミナー 歴境EC イノベーション・スタートア ップ 【ウェビナー・オンライン相談会】海外に通用するブランディングセミナー 高加 ・ すべて 8001 · すべて 【ウェビナー】日英EPA活用セミナー in 名古屋 一日英EPAの概要と利用 条件セット3 【オンライン商談会】機械生産設備分野(トルコ・ロシア)(2021年01月

マイページに関するお問い合わせ 情報データ統括課 E-Mail:<u>webmaster@jetro.go.jp</u> TEL:03-3582-5278(平日9:00~12:00、13:00~17:00)

ジェトロ・メンバーズに関するお問い合わせ

E-Mail : jmember@jetro.go.jp

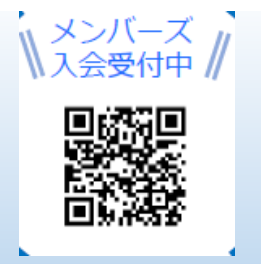

TEL:03-3582-5176(平日9:00~12:00、13:00~17:00)